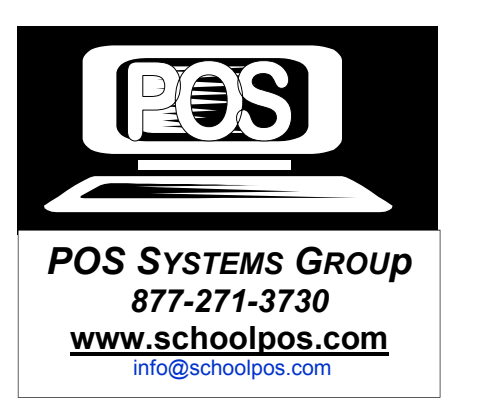

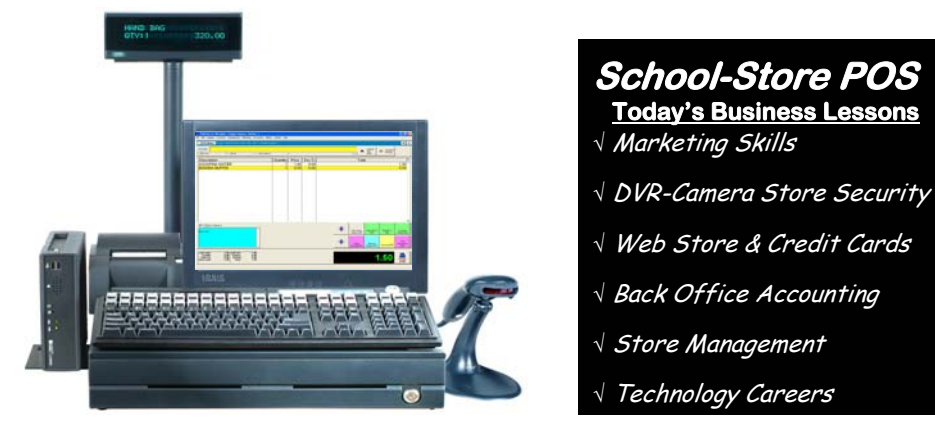

## Year End Closing Tips

- 1. Make a copy of your School-Store folder & save it to C-Drive as Store-09 (a year archive)
- 2. Print AR Aging reports & be sure to collect on all House accounts.
- 3. Print Gift Card \$ outstanding report. To re-use cards, delete cards with \$0 balance.
- 4. Delete employees not returning to work @ the store next year.
- 5. Don't delete obsolete, no-stock inventory. Edit it, choose "Options Tab" & uncheck Active.
- 6. Take a physical count of inventory. Adjust counts in POS & print cost valuation report.
- 7. Print Dept/Category Sales, Item Sales & Employee Sales report for past school year.
- 8. Go to Manager Center, Sales Summary & Print Graphs comparing monthly sales, etc..
- May-June liquidate slow (or All) inventory, by using Promo Manager, Calendar Discount by Item Sku, Dept., Category or the entire store.
- 10. When moving a POS System to storage, tape or color mark your cables to insure correct connections next year. If not moving, turn-off, place a cover over the monitor & keyboard.

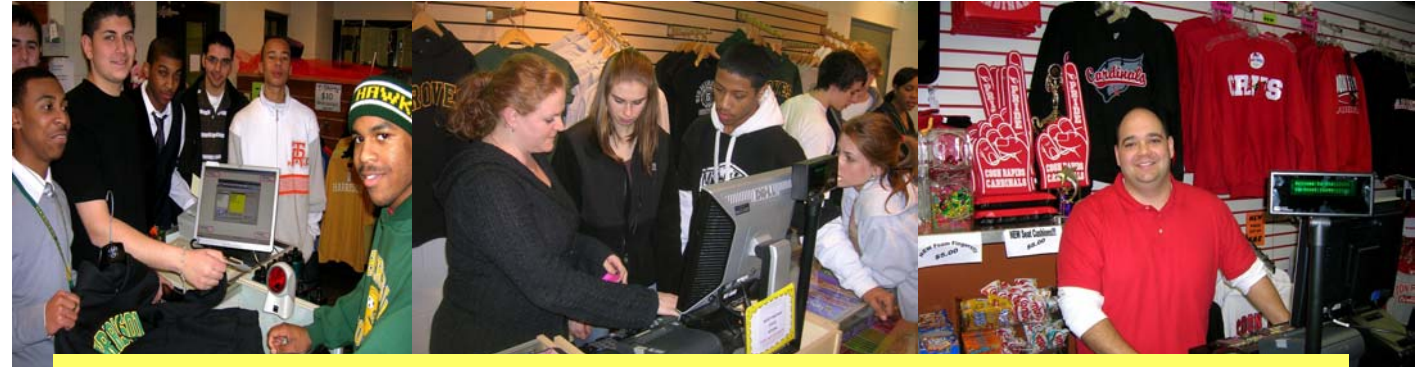

Please.... Email POS Action Pictures of your School Store to post on our web site!

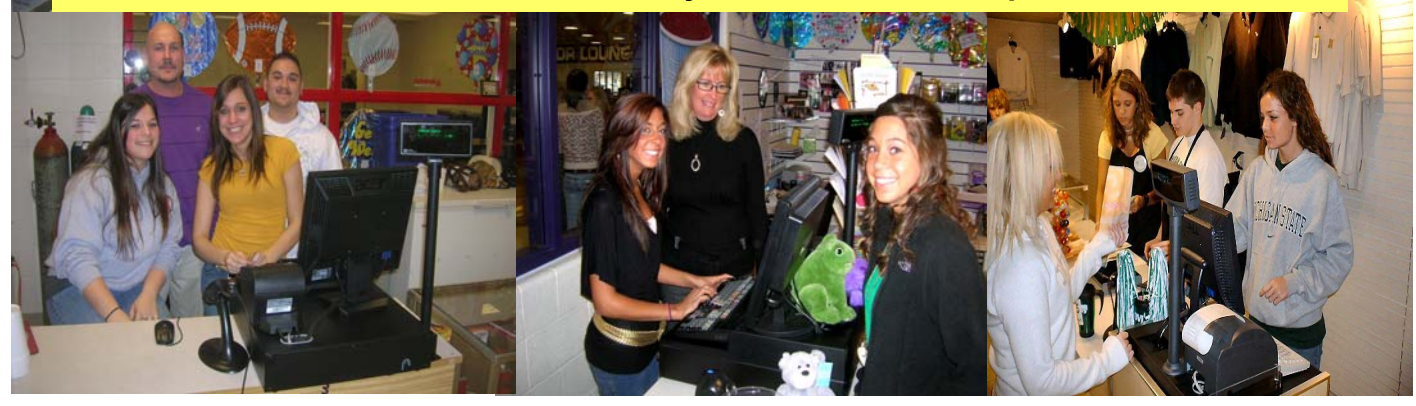